## **USER MANUAL FOR OPTION ENTRY**

## <u>Step-1</u>

• Click on the below link for login page.

https://exm.campusuite.in/Counselling/OnlineApplication/Login.aspx

| Covernment of Manual Covernment School of Number (     Covernment School of Number (     Covernment Sch | Below so<br>→ c | C A https://exm.campusuite.in/Counselling/OnlineApplication/Login.aspx                                                                                                    | E ☆                                  | © ± £ ≡ |
|----------------------------------------------------------------------------------------------------|-----------------|----------------------------------------------------------------------------------------------------|--------------------------------------|---------|
| Application Number         (Ex : GNMCOUN2024xxxx)           Date Of birth<br>(ddmmyyyy)         (Ex : 12102000 for DOB 12/10/2000)           Login         Clear                                                                                                    | Ô.              | GOVERNMENT OF KARNATAKA<br>DIRECTORATE OF MEDICAL EDUCATION<br>KARNATAKA STATE DIPLOMA IN NURSING EXAMINAT<br>2nd floor, Government School of Nursing Building, Vicoria Hospital Campus, Fort, Bengaluru-360 002, Phone :<br>Fax: = 51480-2570002, E-mail: Sadheeggmail.com wyw.Sadheb.org<br>Registered Candidate Login For Diploma in General Nursing Midwifery Course ( | 10N BOARD<br>+ 91-080-26700074 / 75, | ٢       |
| Date Of birth<br>(ddmmyyyy)         (Ex : 12102000 for DOB 12/10/2000)           Login         Clear                                                                                                    | sonal Details   | (Ex : GNMCOUN2024xxxxx)                                                                                                    |                                      |         |
|                                                                                                    |                 | Dete Of birth<br>(ddmmyyyy) Login ) Clear                                                                                                    |                                      |         |

| 5 | itep-3                                                                                                    |
|---|----------------------------------------------------------------------------------------------------|
| • | After Login below screen will appear.                                                                                                    |
|   | GOVERNMENT OF KARNATAKA<br>DIRECTORATE OF MEDICAL EDUCATION     KARNATAKA STATE DIPLOMA IN NURSING EXAMINATION BOARD     Ist floor, Library Block, BlicRi, Bengaluru 580 002, Phone : + 91-080-26700074175,<br>Fax : + 91-080-26700024, E-mail: Kednedgamaticum group, Kednebarger     Device Andread Company, Kednebarger     Device Andread Company, Kednebarger     Device Andread Company, Kednebarger     Device Andread Company, Kednebarger     Device Andread Company, Kednebarger     Device Andread Company, Kednebarger |
|   | LogOut<br>Application Current Status<br>Application Current Status<br>Approved<br>Document Verified<br>Document Verified<br>Document Verified                                                                                                    |
|   | SECOND EXTENDED ROUND WITH DECATEGORISATION RESULT FOR COUNSELLING 2024-2025 ( ವಿಸ್ತರಿಸಿದ ಎರಡನೇ ಸುತ್ತಿನ ಫಲಿಠಾಂಶ)<br>College Name : NOT ALLOTTED<br>Course Name : NA<br>Alloted Category : NA<br>Rank :                                                                                                    |
| 1 | Personal Delails<br>Statement Of Marks Obtained In Qualifying Exam                                                                                                    |
| • | Click on <b>"Click here for option entry"</b> on the top right of the page.                                                                                                    |

- A pop up box will appear and an **OTP** will be sent to your registered mobile number.
- If OTP is not received click on **Resend OTP**.
- Enter the OTP and click on **submit button** as shown below.

| КА                                                                           | GG<br>DIRECT<br>RNATAKA STATE DIPL<br>1st floor, Library Block, Bl<br>Fax : + 91-080-2670 | IVERIMENT OF KARNATAKA<br>ORATE OF MEDICAL EDUCATION<br>OMA IN NURSING EXA<br>ACRI, Bengaluru-560 002, Phone : + 91-080-26<br>0034, E-mail : ksdneb@gmail.com www.ksdne | MINATION BOARD                                |  |
|------------------------------------------------------------------------------|-------------------------------------------------------------------------------------------|----------------------------------------------------------------------------------------------------|-----------------------------------------------|--|
|                                                                              | Online Application Form For Di                                                            | oloma in General Nursing Midwifery (                                                                                                    | Course ( 2024-2025 )                          |  |
| LogOut<br>Application Number :<br>GHMCOUN202400001<br>[Download Application] | Application Current Status<br>Approved<br>Document Verified                               | COCOCT/953 CResend OTP                                                                                                    | CLICK HERE<br>For Option Entry                |  |
| SECOND EXTENDE                                                               | ED ROUND WITH DECA                                                                        | 1                                                                                                    | 2024-2025 ( ವಿಸ್ತರಿಸಿದ ಎರಡನೇ ಸುತ್ತಿನ ಫಲಿತಾಂಶ) |  |
| Personal Details                                                             | _                                                                                         |                                                                                                    |                                               |  |
| Statement Of Marks Obtained In Qualifying Ex                                 | 9 <b>00</b>                                                                               |                                                                                                    |                                               |  |
| Upland Documents (All)                                                       |                                                                                           |                                                                                                    |                                               |  |
|                                                                              |                                                                                           |                                                                                                    |                                               |  |

| 2     | KARNATA<br>2nd floor, Govern                                                                                                    | GOVERNMENT OF<br>AKA STATE D<br>Iment School of Nursing Bu<br>Fax : + 91-08 | IP<br>ildin<br>30-26 | ARNATAKA DIRECTORATE OF MEDICAL EDUCATION<br>PLOMA IN NURSING EXAMINATION BOARD<br>(NUctoria Hospital Campus, Fort, Bengahrus 560 002, Phone : + 91-880-28700074 / 75,<br>6700034, E-mail : ksdneb@gmail.com www.ksdneb.org |          |
|-------|----------------------------------------------------------------------------------------------------|-----------------------------------------------------------------------------|----------------------|----------------------------------------------------------------------------------------------------|----------|
| tion  | No. : GNMCOUN202408081                                                                                                    | Name : TEST TWELVE                                                          | E                    | Rank : 25                                                                                                    | LogOut 🕞 |
| ol ai | nd course list option entry                                                                                                    |                                                                             | 2                    | Edit Selected Course Options Number                                                                                                    |          |
|       | Type : District :                                                                                                    | ~                                                                           |                      | No Data Exists                                                                                                    |          |
| 10    | School Name                                                                                                    | Priority No.                                                                |                      |                                                                                                    |          |
| i     | Smt.Nagaralhnamma School of Nursing, 89/90, Acharya Dr. Sarvapalli<br>Radhakrishnan Road, Hesaraghatta Main Raod, Soladevanahalli<br>Chikkabanavara Post, Bengaluru-560107-001 |                                                                             |                      |                                                                                                    |          |
| 2     | AE and CS Maaruti School of Nursing, Behind Maruti Dental College,<br>Kammanahalli, Bengaluru-560076-002                                                                       |                                                                             |                      |                                                                                                    |          |
| 3     | Aishwarya School of Nursing, 80 Feet Road Mallathahalli,Opp BSNL Tower,<br>Bengaluru-560056-003                                                                                |                                                                             |                      |                                                                                                    |          |
| (     | Akkamahadevi School of Nursing. #46: 2, Myso0re Road Kengeri, Bangalor<br>560060-004                                                                                           | e-                                                                          |                      |                                                                                                    |          |
| ō     | Ambika School of Nursing, Soundarya Knowledge Park, Thyamagudalu<br>Cross Road, T Begur, Nelamangala-562123 -005                                                               |                                                                             |                      |                                                                                                    |          |
| -     | Anupama School of Nursing, West of chord Road, 2nd Stage,                                                                                                    | · ·                                                                         |                      |                                                                                                    |          |
|       | Save and Submit                                                                                                    |                                                                             |                      |                                                                                                    | Demons   |

- On the left side of the screen is the list of all the colleges you can choose and apply for option entry.
- You can filter the colleges based on the type of college you want to apply for (government colleges or private colleges) by clicking the drop down under the **School Type** header as shown in below image.

| ation No. : GNMCOUN202408081                                                  |                                                                        | Name : TEST TWEL | VE Ra | nk : 25                     |          |    | LogOut 🕒 |
|-------------------------------------------------------------------------------|------------------------------------------------------------------------|------------------|-------|-----------------------------|----------|----|----------|
| ool and company and contry                                                    |                                                                        |                  | l.    | dit Selected Course Options | s Number |    |          |
| hool Type :                                                                   | District :<br>All                                                      | v                | E     | lo Data Exists              |          |    |          |
| ivernament SON ol N<br>ivate SON sing<br>Chikkabanavara Post, Bengalur 20010  | am<br>1990, Acharya Dr. Sarvapalli<br>n Raod, Soladevanahalli<br>7-001 | Priority No.     |       |                             |          |    |          |
| AE and CS Maaruti School of Nursing, Be<br>Kammanahalli, Bengaluru-560076-002 | ehind Maruti Dental College,                                           |                  |       |                             |          |    |          |
| Aishwarya School of Nursing, 80 Feet Ro<br>Bengaluru-560056-003               | oad Mallathahalli,Opp BSNL Tower,                                      |                  |       |                             |          |    |          |
| Akkamahadevi School of Nursing. #46: 2<br>560060-004                          | , Myso0re Road Kengeri, Bangalore-                                     |                  |       |                             |          |    |          |
| Ambika School of Nursing, Soundarya K<br>Cross Road, T Begur, Nelamangala-562 | nowledge Park, Thyamagudalu<br>123 -005                                |                  |       |                             |          |    |          |
| Anupama School of Nursing, West of ch                                         | ord Road, 2nd Stage,                                                   |                  |       |                             |          |    |          |
| Save and                                                                      | Submit                                                                 |                  |       | Edit Priority               | Download | Re | move     |

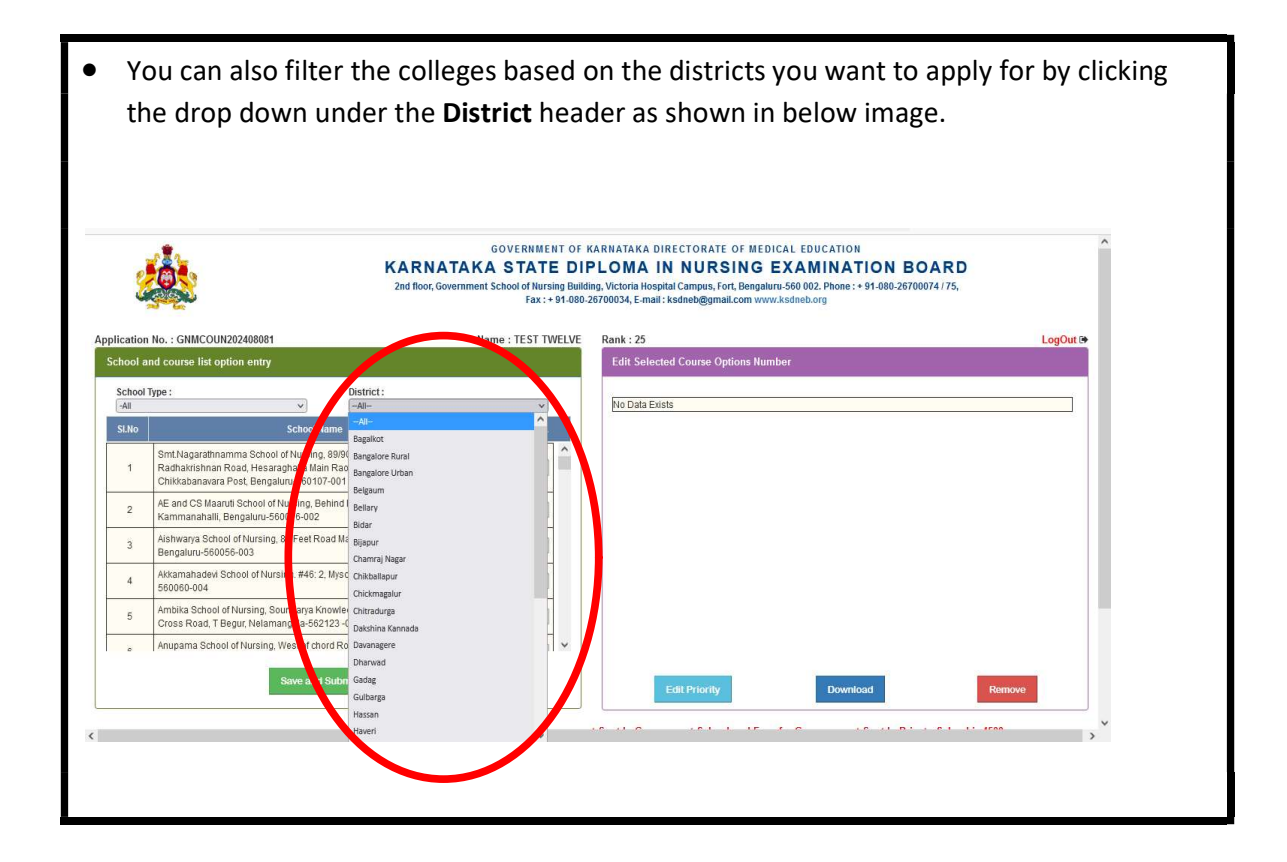

- Set the priority for colleges you want to apply by giving the numbers in the **Priority No** text boxes beside the college name.
- Note: The numbers should start from 1 and continued in the same order.

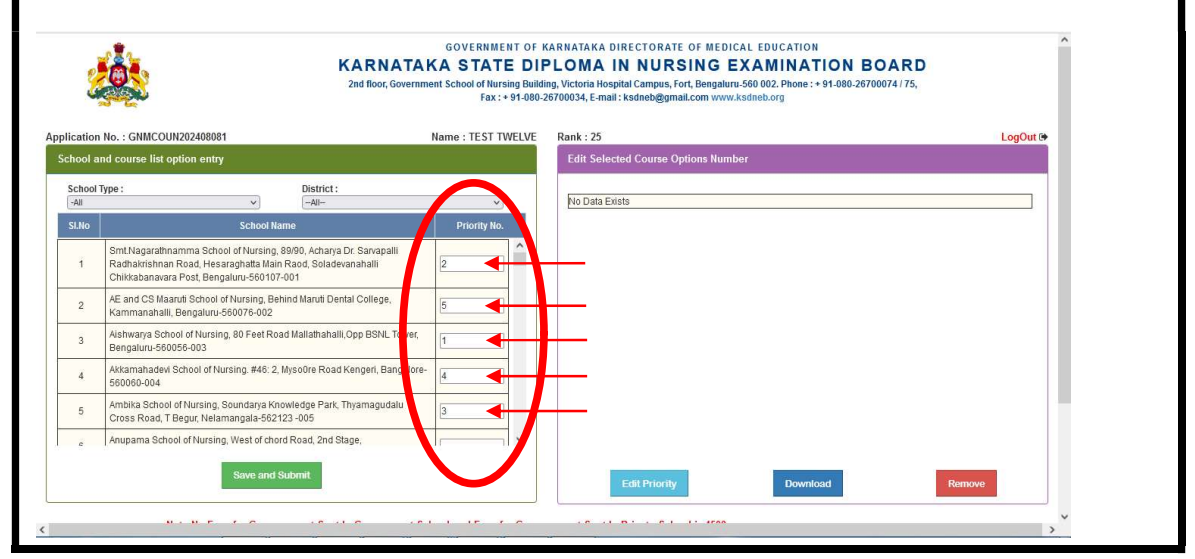

- Minimum colleges a candidate should select is **25** and there is **no maximum limit**.
- After selecting the colleges click on **Save and Submit** button.

| No - GNMCOUN202408081                                                                                                    | Name - TEST TIMELUE  | Rank : 25                           |
|----------------------------------------------------------------------------------------------------|----------------------|-------------------------------------|
| ind course list option entry                                                                                                    | Mulle . IL 31 TWELVE | Edit Selected Course Options Number |
| Type : District :                                                                                                    | V                    | No Data Exists                      |
| School Name                                                                                                    | Priority No.         |                                     |
| Smt.Nagarathnamma School of Nursing, 89/90, Acharya Dr. Sarvapalii<br>Radhakrishnan Road, Hesaraghatta Main Raod, Soladevanahalii<br>Chikkabanavara Post, Bengaluru-560107-001 | 2                    |                                     |
| AE and CS Maaruti School of Nursing, Behind Maruti Dental College,<br>Kammanahalli, Bengaluru-560076-002                                                                       | 5                    |                                     |
| Aishwarya School of Nursing, 80 Feet Road Mallathahalli,Opp BSNL Towe<br>Bengaluru-560056-003                                                                                  | ч, 1                 |                                     |
| Akkamahadevi School of Nursing. #46: 2, Myso0re Road Kengeri, Bangal<br>560060-004                                                                                             | ore- 4               |                                     |
| Ambika School of Nursing, Soundarya Knowledge Park, Thyamagudalu<br>Cross Road, T Begur, Nelamangala-562123 -005                                                               | 3                    |                                     |
| Anupama School of New Connector Chord Road, St. Stage,                                                                                                    |                      |                                     |
| Save and Submit                                                                                                    |                      | Edit Priority Download Remove       |

• After clicking on **Save and Submit** button a dialogue box appears. Verify the colleges and its priority again and then check (tick) **Confirm to Save and Submit** and then click on **Yes** button.

| 2              | THE REAL                                                                      |                                          | School Name                                                                                                    | Priority No | . ^ | 50 002. Phone : + 91-080-26700074 / 75, |
|----------------|-------------------------------------------------------------------------------|------------------------------------------|----------------------------------------------------------------------------------------------------|-------------|-----|-----------------------------------------|
| lication       | No. : GNMCOUN202408081                                                        |                                          | Smt. Nagarathnamma School of Nursing, 89/90, Acharya Dr.<br>Sarvapalli Radhakrishnan Road, Hesaraghatta Main Raod,<br>Soladevanahalli Chikkabanavara Post, Bengaluru-560107-001 | 5           |     | Ineb.org                                |
| chool a        | nd course list option entry                                                   |                                          | AE and CS Maaruti School of Nursing, Behind Maruti Dental College<br>Kammanahalli, Bengaluru-560076-002                                                                         | 8           |     |                                         |
| School<br>-All | Type :                                                                        | District :                               | Aishwarya School of Nursing, 80 Feet Road Mallathahalli,Opp BSNL<br>Tower, Bengaluru-560056-003                                                                                 | 3           |     | Priority 💓 to Move Move                 |
| SI.No          | School N                                                                      | lame                                     | Akkamahadevi School of Nursing. #46: 2, Myso0re Road Kengeri,<br>Bangalore- 560060-004                                                                                          | 10          |     | No. Remove UP DOWN                      |
| 1              | Radhakrishnan Road, Hesaraghatta Ma<br>Chikkabanavara Post, Bengaluru-56010   | in Raod, Soladev<br>7-001                | Ambika School of Nursing, Soundarya Knowledge Park,<br>Thyamagudalu Cross Road, T Begur, Nelamangala-562123 -005                                                                | 1           |     |                                         |
| 2              | AE and CS Maaruti School of Nursing, B<br>Kammanahalli, Bengaluru-560076-002  | ehind Maruti Den                         | Anunana Color Moreing, West of chord Road, 2nd Stage,                                                                                                    | 13          | ~   | v                                       |
| 3              | Aishwarya School of Nursing, 80 Feet Ro<br>Bengaluru-560056-003               | oad Mallathab di                         | Confirm to Save and Submit                                                                                                    |             |     |                                         |
| 4              | Akkamahadevi School of Nursing. #46: 2<br>560060-004                          | 2, MysoOre Road                          |                                                                                                    | Yes         | No  |                                         |
| 5              | Ambika School of Nursing, Soundarya K<br>Cross Road, T Begur, Nelamangala-562 | nowledge Park, <sup>1</sup><br>2123 -005 |                                                                                                    |             |     | Download Remove                         |
| e              | Anupama School of Nursing, West of ch                                         | ord Road, 2nd St                         |                                                                                                    |             |     |                                         |
|                | Save ar                                                                       | nd Submit                                |                                                                                                    |             |     |                                         |

• If there are any changes to be done click on **No** do the changes and repeat the previous steps.

## <u>Step-5</u>

• Now the colleges selected will be displayed on right side of the screen according to the priority numbers given by you as shown in the below image.

| ool a   | nd course list option entry                                                            | N                                                       | ame : TEST T   | WELVE | Edi  | : 25<br>Select | ed Co      | urse Options Number                  |                 |                  |         | Logoure      |
|---------|----------------------------------------------------------------------------------------|---------------------------------------------------------|----------------|-------|------|----------------|------------|--------------------------------------|-----------------|------------------|---------|--------------|
| chool ' | Type :                                                                                 | District :                                              |                |       |      |                |            |                                      |                 |                  | _       |              |
| All     | V<br>School Ma                                                                         | -All-                                                   | V Driority No. |       | SI I | lo. Sci<br>Cc  | iool<br>de | School Name                          | Priority<br>No. | (📢) to<br>Remove | Move UP | Move<br>DOWN |
| 1       | Asia Pacific School of Nursing, Near Kadu                                              | sonappanahalli Cross,Kannur                             | Phoney no.     |       |      | 0              | 05         | Ambika School of Nursing,            | 1               |                  | 0       | 0            |
|         | Post, Hennuru Main Road, Bengaluru.560                                                 | 002-010                                                 |                |       |      | 0              | 08         | Apollo School of Nursing,            | 2               | 0                | 0       | 0            |
| 2       | Bagalakote - 587101-011                                                                | ar Durga vinar, Station Road,                           |                | ]     | 1    | 0              | 03         | Aishwarya School of Nursing,         | 3               | 0                | 0       | 0            |
| 3       | A.V.K. School of Nursing, No.485, 1st Cros                                             | s, opp. Kumaraswamy Lay out,                            | [              | 1     |      | 0              | 01         | Smt.Nagarathnamma School of Nursing, | 4               | Ö                | 0       | 0            |
| -       | Kadirenahalli Bangalore 560070-012                                                     |                                                         |                |       | 13   | 0              | 9          | Ashwini School of Nursing            | 5               |                  | 0       | 0            |
| 4       | GOLDEN SCHOOL OF NURSING No. 156<br>Main Road, SRK Nagar Post, Bengaluru-56            | 1,15th Cross, RK Hegde Nagar, B R<br>50077-013          |                | ]     |      | 0              | )4         | Akkamahadevi School of Nursing.      | 6               | 0                | 0       | 0            |
| 5       | Bangalore City School of Nursing, Near Ka                                              | idusonappanahalli Cross,Kannur                          |                | 1     |      | 0              | 07         | Anuradha School of Nursing,          | 7               |                  | 0       | 0            |
| š –     | Post, Hennuru Main Road, HulimavuBeng                                                  | aluru-560002-014                                        |                | 4     | 1    | 0              | 02         | AE and CS Maaruti School of Nursing, | 8               |                  | 0       | 0            |
| 6       | Bangalore City School of Nursing. No. 160,<br>Outer Ring Road, Kalyan Nagar (Post), Be | Chelikere Main Road, Banasavadi,<br>hind BTS Bus Depot, | [              | 1 ~   |      | 0              | 06         | Anupama School of Nursing,           | 9               | 0                | 0       | 0            |
|         | Save and S                                                                             | ubmit                                                   |                |       |      |                | 00-02/02   |                                      |                 |                  | -       | e 11.        |
|         |                                                                                        |                                                         |                |       |      |                | Edit P     | Priority Download                    |                 |                  | Remove  |              |
|         |                                                                                        |                                                         |                |       |      |                | Edit P     | Priority Download                    |                 | _                | Remove  |              |

| 2       | KARNATAK<br>2nd floor, Governme                                                                                                    | GOVERNME<br>(A STATI<br>nt School of Nurs<br>Fax : + | Ing Buil | MARN<br>PLC<br>Iding, Vie<br>1-267000 | ATAKJ<br>MA<br>toria H<br>34, E-r | A DIREC<br>IN N<br>lospital Ca<br>nail : ksdn | TORATE OF MEDICAL EDUCATION<br><b>URSING EXAMINATIO</b><br>Impus, Fort, Bengaluru-560 002. Phone : + 91-<br>ieb@gmail.com www.ksdneb.org | ON BOA   | <b>RD</b><br>/75, |         |           |
|---------|----------------------------------------------------------------------------------------------------|------------------------------------------------------|----------|---------------------------------------|-----------------------------------|-----------------------------------------------|----------------------------------------------------------------------------------------------------|----------|-------------------|---------|-----------|
| ation   | No. : GNMCOUN202408081                                                                                                    | Name : TEST TV                                       | VELVE    | Ra                                    | nk : 25                           | 0                                             |                                                                                                    |          | _                 |         | LogOut () |
| ool an  | d course list option entry                                                                                                    |                                                      |          | ł                                     | dit Se                            | elected Co                                    | ourse Options Number                                                                                                    |          |                   |         |           |
| chool T | ype : District :<br>~All                                                                                                    | v                                                    |          | ę                                     | il No.                            | School                                        | School Name                                                                                                    | Priority | (V) to            | Move UP | Move      |
| No      | School Name                                                                                                    | Priority No.                                         | ^        |                                       | 1                                 | 005                                           | Ambika School of Nursing,                                                                                                    | No.      | Kemove            | 0       | O         |
| 1       | Post, Hennuru Main Road, Bengaluru.560002-010                                                                                             |                                                      |          |                                       | 2                                 | 000                                           | Apollo School of Nurri                                                                                                    | -        | 0                 | ~       | 0         |
| 2       | A.V.School of Nursing, Ward No.10, A/6, Near Durga Vihar, Station Road,<br>Banalakote - 587101-011                                        |                                                      |          |                                       | 2                                 | 008                                           | Aishwarva School of Nursing                                                                                                    | 3        | 0                 | 0       | 0         |
|         | A.V.K. School of Nursing, No.485, 1st Cross, opp. Kumaraswamy Lav out.                                                                    |                                                      |          |                                       | 4                                 | 001                                           | Smt.Nagarathnamma School of Nursing,                                                                                                    | 4        | 0                 | 0       | 0         |
| 5       | Kadirenahalli Bangalore 560070-012                                                                                                    |                                                      |          |                                       | 5                                 | 009                                           | Ashwini School of Nursing                                                                                                    | 5        | 0                 | 0       | 0         |
|         | GOLDEN SCHOOL OF NURSING No.1561,15th Cross, RK Hegde Nagar, B R<br>Main Road, SRK Nagar Post,Bengaluru-560077-013                        |                                                      |          |                                       | 6                                 | 004                                           | Akkamahadevi School of Nursing.                                                                                                    | 6        |                   | 0       | 0         |
|         | Bangalore City School of Nursing, Near Kadusonappanahalli Cross,Kannur                                                                    |                                                      |          |                                       | 7                                 | 007                                           | Anuradha School of Nursing,                                                                                                    | 7        |                   | 0       | 0         |
| <u></u> | Post, Hennuru Main Road, HulimavuBengaluru-560002-014                                                                                     |                                                      |          |                                       | 8                                 | 002                                           | AE and CS Maaruti School of Nursing,                                                                                                    | 8        |                   | 0       | 0         |
| 6       | Bangalore City School of Nursing. No. 160, Chelikere Main Road, Banasavadi,<br>Outer Ring Road, Kalvan Nagar (Post), Behind BTS Bus Denot |                                                      | ~        |                                       | 9                                 | 006                                           | Anupama School of Nursing,                                                                                                    | 9        |                   | 0       | 0         |

- Use the **Move UP** (green) and **Move DOWN** (red) arrow keys to change the priorities of the colleges.
- After arranging the colleges click on **Update** button.

| ool a    | nd course list option entry                                                                                                    | iame : TEST T | WELVE       | Edit   | elected ( | ourse Options Number                 |          |        |         | LogOut |
|----------|----------------------------------------------------------------------------------------------------|---------------|-------------|--------|-----------|--------------------------------------|----------|--------|---------|--------|
| hool '   | Type: District:<br>-All-                                                                                                    | ~]            | _           |        | School    | a                                    | Priority | (🗸) to |         | Move   |
| INO      | School Name                                                                                                    | Priority No.  | <u>i - </u> | SI NO. | Code      | School Name                          | No.      | Remove | Move UP | DOWN   |
| 1        | Asia Pacific School of Nursing, Near Kadusonappanahalli Cross,Kannur                                                                       |               | ^           | 1      | 005       | Ambika School of Nursing,            | 1        |        | 0       | 0      |
| 82.<br>  | Post, Hennuru Main Road, Bengaluru.560002-010                                                                                              |               |             | 2      | 008       | Apollo School of Nursing,            | 2        |        | 0       | 0      |
| 2        | A.V.School of Nursing, Ward No. 10, A/6, Near Durga Vinar, Station Road,<br>Bagalakote - 587101-011                                        |               |             | 3      | 003       | Aishwarya School of Nursing,         | 3        |        | 0       | 0      |
| 3        | A.V.K. School of Nursing, No.485, 1st Cross, opp. Kumaraswamy Lay out,                                                                     |               |             | 4      | 001       | Smt.Nagarathnamma School of Nursing, | 4        |        | 0       | 0      |
| ×        | Kadirenahalli Bangalore 560070-012                                                                                                    |               |             | 5      | 009       | Ashwini School of Nursing            | 5        |        | 0       | 0      |
| 4        | GOLDEN SCHOOL OF NURSING No.1561,15th Cross, RK Hegde Nagar, B R<br>Main Road, SRK Nagar Post,Bengaluru-560077-013                         |               |             | 6      | 004       | Akkamahadevi School of Nursing.      | 6        |        | 0       | 0      |
| 5        | Bangalore City School of Nursing, Near Kadusonappanahalli Cross,Kannur                                                                     |               |             | 7      | 007       | Anuradha School of Nursing,          | 7        |        | 0       | 0      |
| <u> </u> | Post, Hennuru Main Road, HulimavuBengaluru-560002-014                                                                                      |               |             | 8      | 002       | AE and CS Maaruti School of Nursing, | 8        |        | 0       | 0      |
| 6        | Bangalore City School of Nursing. No. 160, Chelikere Main Road, Banasavadi,<br>Outer Ring Road, Kalyan Nagar (Post), Behind BTS Bus Depot, |               | ~           | 9      | 006       | Anupama School of Nursing,           | 9        |        | 0       | 0      |
|          | Save and Submit                                                                                                    |               |             |        |           | Update                               |          | 8 1.28 |         |        |

• You can also change the priority of the colleges by directly giving the priority numbers in the **Priority No** text box and then clicking on **Update**.

| ool a          | nd course list option entry                                                                                                    |              | Edit Se | lected C | ourse Options Number                 |   |          |        |          |      |
|----------------|----------------------------------------------------------------------------------------------------|--------------|---------|----------|--------------------------------------|---|----------|--------|----------|------|
| :hool `<br>\II | Type : District : -All-                                                                                                    | v            | SI No.  | School   | School Name                          | Π | Priority | () to  | Maug 11P | Move |
| .No            | School Name                                                                                                    | Priority No. | SI 110. | Code     | School Hallie                        |   | No.      | R nove | niove or | DOWN |
| 1              | Asia Pacific School of Nursing, Near Kadusonappanahalli Cross, Kannur                                                                                  | ^            | 1       | 005      | Ambika School of Nursing,            |   | 1        |        | 0        | 0    |
|                | Post, Hennuru Main Road, Bengaluru,560002-010                                                                                                    |              | 2       | 008      | Apollo School of Nursing,            | 1 | 2        |        | 0        | 0    |
|                | Bagalakote - 587101-011                                                                                                    |              | 3       | 003      | Aishwarya School of Nursing,         |   | 3        |        | 0        | 0    |
|                | A.V.K. School of Nursing, No. 485, 1st Cross, opp. Kumaraswamy Lay out,                                                                                |              | 4       | 001      | Smt.Nagarathnamma School of Nursing, |   | 4        |        | 0        | 0    |
|                | Kadirenahalli Bangalore 560070-012                                                                                                    |              | 5       | 009      | Ashwini School of Nursing            |   | 5        |        | 0        | 0    |
|                | GOLDEN SCHOOL OF NURSING No. 1561,15th Cross, RK Hegde Nagar, B R<br>Main Road, SRK Nagar Post,Bengaluru-560077-013                                    |              | 6       | 004      | Akkamahadevi School of Nursing.      |   | 6        |        | 0        | 0    |
|                | Bangalore City School of Nursing, Near Kadusonappanahalli Cross, Kannur                                                                                |              | 7       | 007      | Anuradha School of Nursing,          |   | 7        |        | 0        | 0    |
|                | Post, Hennuru Main Road, HulimavuBengaluru-560002-014                                                                                                  |              | 8       | 002      | AE and CS Maaruti School of Nursing, |   | 8        |        | 0        | 0    |
| 6              | Bangalore City School of Nursing. No. 160, Chelikere Main Road, Banasavadi,<br>Outer Ring Road, Kalvan Nagar (Post), Behind BTS Bus Depot.             | ~            | 9       | 006      | Anupama School of Nursing,           |   | 9        |        | 0        | 0    |
|                | Dangelore big Outbook nutaing, no. too, clientere man roba, banasakou,<br>Outer Ring Road, Kayan Nagar (Post), Behind BTS Bus Depot<br>Save and Submit | ~            | 9       | 006      | Anupama School of Nursing,           |   | 9        |        | 0        | 0    |

- After clicking on update button, a dialogue box appears saying **"Data updated** successfully".
- Click on OK.

| ool ar | No. : GNMCOUN202408081<br>nd course list option entry                                                                                                    | Name : TEST TWELVE                         |
|--------|----------------------------------------------------------------------------------------------------|--------------------------------------------|
| hool T | Type: District:                                                                                                    |                                            |
| LNo    | School Name                                                                                                    | Priority No.                               |
| 1      | Smt.Nagarathnamma School of Nursing, 89/90, Acharya Dr. Sarvapalli<br>Radhakrishnan Road, Hesaraghatta Main Raod, Soladevanahalli<br>Chikkabanavara Post, Bengaluru-560107-001 | comcampusuitain Data updated successfully. |
| 2      | AV.School of Nursing, Ward No. 10, A/6, Near Durga Vihar, Station Roa<br>Bagalakote - 587101-011                                                                               |                                            |
| 3      | A.V.K. School of Nursing, No.485, 1st Cross, opp. Kumaraswamy Lay 6,<br>Kadirenahalii Bangalore 560070-012                                                                     |                                            |
| 4      | GOLDEN SCHOOL OF NURSING No. 1561, 15th Cross, RK Hegde Naga<br>Main Road, SRK Nagar Post, Bengaluru-560077-013                                                                | a; BR                                      |
| 5      | Bangalore City School of Nursing, Near Kadusonappanahalli Cross,Kai<br>Post, Hennuru Main Road, HulimavuBengaluru-560002-014                                                   |                                            |
|        | Bangalore City School of Nursing. No. 160, Chelikere Main Road, Banas                                                                                                    | savadi, 🔜 🗸                                |

- To remove any college from the list, you have to tick the check box on **to Remove** column beside the college name.
- Then click on the **Remove** button.
- You cannot select more than one college at a time.

| ol ai  | nd course list option entry                                                                                                    |            |    | E | lit Se | lected C       | ourse Options Number                 |                 |                  |        |              |
|--------|----------------------------------------------------------------------------------------------------|------------|----|---|--------|----------------|--------------------------------------|-----------------|------------------|--------|--------------|
| lool 1 | Type: District:<br>-All-                                                                                                    | v)         |    | s | No.    | School<br>Code | School Name                          | Priority<br>No. | (💓) to<br>Remove | ove UP | Move<br>DOWN |
| 10     | Asia Pacific School of Nursing, Near Kadusonappanahalii Cross,Kannur                                                                      | Phonty No. | ^  |   | 1      | 005            | Ambika School of Nursing,            | 1               | 0                | 0      | 0            |
|        | Post, Hennuru Main Road, Bengaluru.560002-010                                                                                             | L          |    |   | 2      | 008            | Apollo School of Nursing,            | 2               |                  | 0      | 0            |
|        | A.V.School of Nursing, Ward No.10, A/6, Near Durga Vihar, Station Road,<br>Bagalakote - 587101-011                                        |            | J  |   | 3      | 003            | Aishwarya School of Nursing,         | 3               | 0                | 0      | 0            |
|        | A.V.K. School of Nursing, No.485, 1st Cross, opp. Kumaraswamy Lay out,                                                                    |            | 1  |   | 4      | 001            | Smt.Nagarathnamma School of Nursing, | 4               |                  | 0      | 0            |
|        | Kadirenahalli Bangalore 560070-012                                                                                                    |            | 10 |   | 5      | 009            | Ashwini School of Nursing            | 5               | - 0 -            | 0      | 0            |
|        | GOLDEN SCHOOL OF NURSING No.1561,15th Cross, RK Hegde Nagar, B R<br>Main Road, SRK Nagar Post,Bengaluru-560077-013                        |            | ]  |   | 6      | 004            | Akkamahadevi School of Nursing.      | 6               | 0                | 0      | 0            |
|        | Bangalore City School of Nursing, Near Kadusonappanahalli Cross,Kannur                                                                    |            | 1  |   | 7      | 007            | Anuradha School of Nursing,          | 7               | 0                | 0      | 0            |
|        | Post, Hennuru Main Road, HulimavuBengaluru-560002-014                                                                                     |            | -  |   | 8      | 002            | AE and CS Maaruti School of Nursing, | 8               | 0                | 0      | 0            |
|        | Bangalore City School of Nursing. No.160, Chelikere Main Road, Banasavadi,<br>Outer Ring Road, Kalyan Nagar (Post), Behind BTS Bus Depot, |            | ~  |   | 9      | 006            | Anupama School of Nursing,           | 9               | 0                | 0      | 0            |
|        |                                                                                                    |            |    |   |        |                |                                      |                 |                  |        |              |

- After clicking on Remove a dialogue box appears saying "Do you Want to Remove".
- Click on **OK** if you want to remove the college or click on **Cancel** if you don't want to remove the college.

| -All   | Type: District:                                                                                                    |                                                                                                    |              | Palaral  |                                      | Distant       | (70) ka   |            | Maria        |
|--------|----------------------------------------------------------------------------------------------------|----------------------------------------------------------------------------------------------------|--------------|----------|--------------------------------------|---------------|-----------|------------|--------------|
| SI.No  | School Name                                                                                                    | Priority No.                                                                                                    | SI No.       | Code     | School Name                          | No.           | Remove    | Move UP    | DOWN         |
|        | Smt.Nagarathnamma School of Nursing, 89/90, Acharya Dr. Sarvapalli                                                                                                    |                                                                                                    | 1            | 003      | Aishwarya School of Nursing,         | 1             |           | 0          | 0            |
| 1      | Radhakrishnan Road, Hesaraghatta Main Raod, Soladevanahalli<br>Chikkabanavara Post, Bengaluru-560107-001                                                                |                                                                                                    | 2            | 007      | Anuradha School of Nursing,          | 2             | 0         | 0          | 0            |
| 2      | A.V.School of Nursing, Ward No.10, A/6, Near Durga Vihar, Station Road                                                                                                  |                                                                                                    | 3            | 004      | Akkamahadevi School of Nursing.      | 3             | 0         | 0          | 0            |
|        | A VK School of Nursing No 485 1st Cross one Kumaraswamy Lay                                                                                                    | 🕀 exm.campusuite.in                                                                                                    |              |          | aruti School of Nursing,             | 4             |           | 0          | 0            |
| 3      | Kadirenahalli Bangalore 560070-012                                                                                                    | Do you Want to Remove                                                                                                    |              |          | hool of Nursing,                     | 5             | 0         | 0          | 0            |
| 4      | GOLDEN SCHOOL OF NURSING No. 1561,15th Cross, RK Hegde Na;<br>Main Road, SRK Nagar Post Bengaluru-560077-013                                                            | Same - Angels Calculation - Angels - Angels - An |              | Or       | I of Nursing                         | 6             | 0         | 0          | 0            |
| 5      | Bangalore City School of Nursing, Near Kadusonappanahalli Cross K.                                                                                                    |                                                                                                    |              |          | of Nursing.                          | 8             | 0         | 0          | ŏ            |
| - 22   | Post, Hennuru Main Road, HulimavuBengaluru-560002-014                                                                                                    |                                                                                                    | 9            | 006      | Anupama School of Nursing,           | 9             | 0         | 0          | 0            |
|        | Save and Submit                                                                                                    |                                                                                                    |              | Edit     | Priority Download                    |               |           | Remove     |              |
| Aale C | andidates Should not Enter Below Mentioned Colleges                                                                                                    | Note:N                                                                                                    | o Fees for ( | Sovernan | ent Seat In Government School and Fe | es for Goveri | nament Se | at In Priv | ete School i |
| Co-Op  | Hospital, School of Nursing,Bangalore 185<br>Hospital,Institute of Nursing,Ghataprabha, BelagaviBelgaum - 4<br>ol of Nursing, Ghataprabha-591310, Belanavi District 477 | 126                                                                                                    |              |          |                                      |               |           |            |              |

- After clicking on OK another dialogue box appears.
- Click on **OK** again.

| 001-8      | nd course list option entry                                                                                                 |                                                                   | Edit S                | elected (      | ourse Optior | 15 Number                |                 |                  |            |              |      |
|------------|----------------------------------------------------------------------------------------------------|-------------------------------------------------------------------|-----------------------|----------------|--------------|--------------------------|-----------------|------------------|------------|--------------|------|
| hool<br>II | Type: District:<br>V -All-                                                                                                  | × Normality                                                       | SI No.                | School<br>Code |              | School Name              | Priority<br>No. | (🖋) to<br>Remove | Move UP    | Move<br>DOWN |      |
| .NQ        | School vame<br>Smt.Nagarathnamma School of Nursing, 89/90, Acharya Dr. Sarvapalli                                           | Priority No.                                                      | 1                     | 003            | Aishwarya Se | chool of Nursing,        | 1               |                  | 0          | 0            |      |
| 1          | Radhakrishnan Road, Hesaraghatta Main Raod, Soladevanahalli<br>Chikkabanavara Post, Bengaluru-560107-001                    |                                                                   | 2                     | 007            | Anuradha So  | thool of Nursing,        | 2               | 0                | 0          | 0            |      |
| 2          | A.V.School of Nursing, Ward No. 10, A/6, Near Durga Vihar, Station Roa                                                      |                                                                   |                       |                |              | School of Nursing.       | 3               | 0                | 0          | 0            |      |
| <b>7</b> 5 | Bagalakote - 587101-011                                                                                                    | exm.campusuite.in                                                 |                       |                |              | aruti School of Nursing, | 4               |                  | 0          | 0            |      |
| 3          | A.V.K. School of Nursing, No.485, 1st Cross, opp. Kumaraswamy Lay (<br>Kadirenahalli Bangalore 560070-012                   | Do You want to Update Existing<br>Add a New Priority No Click Can | Priority No Cl<br>cel | ick Ok / Do    | You Want to  | hool of Nursing,         | 5               | 0                | 0          | 0            |      |
| 4          | GOLDEN SCHOOL OF NURSING No. 1561, 15th Cross, RK Hegde Na                                                                  | Don't allow exm.campusuite                                        | in to prompt          | vou            |              | l of Nursing             | 6               |                  | 0          | 0            |      |
| ×          | Main Road, SRK Nagar Post,Bengaluru-560077-013                                                                              |                                                                   |                       |                |              | of Nursing,              | 7               | 0                | 0          | 0            |      |
| 5          | Bangalore City School of Nursing, Near Kadusonappanahalil Cross,K.<br>Post, Hennuru Main Road, HulimavuBengaluru-560002-014 |                                                                   | •                     | ОК             | ncel         | l of Nursing,            | 8               |                  | 0          | 0            |      |
| _          | Bangalore City School of Nursing, No. 160, Chelikere Main Road, Bana                                                        | avadi.                                                            |                       |                |              | nool of Nursing,         | 9               | Q                | 0          | 0            |      |
|            | Save and Submit                                                                                                    |                                                                   |                       | Edit           | Priority     | Download                 |                 |                  | Remove     |              |      |
|            |                                                                                                    | Note:                                                             | lo Fees for           | Governar       | nent Seat in | Government School and Fe | es for Gover    | nament Se        | at In Priv | ete School i | s 4: |

- To remove another college, repeat the previous steps again.
- Verify all the colleges and priorities once again before going to the next step.

|        | KARNATAK<br>2nd floor, Governme                                         | GOVERNMENT O<br>CASTATE D<br>nt School of Nursing Bi<br>Fax:+91.0 | OVERNMENT OF KARNATAKA DIRECTORATE OF MEDICAL EDUCATION<br><b>STATE DIPLOMA IN NURSING EXAMINATION BOARD</b><br>chool of Nursing Building, Victoria Hospital Campus, Fort, Bengalaru-S60 002, Phone :+ 91-080-26700074 /75,<br>Fax:+ 91-080-26700034, E-mail:ksdneb@gmail.com www.ksdneb.org |        |          |                                      |          |        |           |          |
|--------|-------------------------------------------------------------------------|-------------------------------------------------------------------|----------------------------------------------------------------------------------------------------|--------|----------|--------------------------------------|----------|--------|-----------|----------|
| on No. | : GNMCOUN202408081                                                      | Name : TEST TWELV                                                 | E Ranl                                                                                                    | k : 25 | octod Cr | oureo Ontione Numbor                 |          |        |           | LogOut @ |
| anu co | Director                                                                |                                                                   | 120                                                                                                    | m sele | ected CC | Sarse Options wulliber               |          |        |           |          |
| Type : | District:     All-                                                      | ×                                                                 |                                                                                                    | No     | School   | Sebool Name                          | Priority | (📢) to | Mouro LIP | Move     |
|        | School Name                                                             | Priority No.                                                      |                                                                                                    | 140.   | Code     | School Hallie                        | No.      | Remove | move or   | DOWN     |
| Asi    | a Pacific School of Nursing, Near Kadusonappanahalli Cross,Kannur       | ^                                                                 |                                                                                                    | 1      | 005      | Ambika School of Nursing,            | 1        |        | 0         | 0        |
| Pos    | st, Hennuru Main Road, Bengaluru,560002-010                             |                                                                   |                                                                                                    | 2      | 800      | Apollo School of Nursing,            | 2        | 0      | 0         | 0        |
| Ba     | galakote - 587101-011                                                   |                                                                   |                                                                                                    | 3      | 003      | Aishwarya School of Nursing,         | 3        |        | 0         | 0        |
| A.V.   | K. School of Nursing, No.485, 1st Cross, opp. Kumaraswamy Lay out,      |                                                                   |                                                                                                    | 4      | 001      | Smt.Nagarathnamma School of Nursing, | 4        |        | 0         | 0        |
| Ka     | direnahalli Bangalore 560070-012                                        |                                                                   |                                                                                                    | 5      | 009      | Ashwini School of Nursing            | 5        |        | 0         | 0        |
| Mai    | in Road, SRK Nagar Post, Bengaluru-560077-013                           |                                                                   |                                                                                                    | 6      | 004      | Akkamahadevi School of Nursing.      | 6        |        | 0         | 0        |
| Bai    | ngalore City School of Nursing, Near Kadusonappanahalli Cross,Kannur    |                                                                   |                                                                                                    | 7      | 007      | Anuradha School of Nursing,          | 7        | 0      | 0         | 0        |
| Pos    | st, Hennuru Main Road, HulimavuBengaluru-560002-014                     |                                                                   |                                                                                                    | 8      | 002      | AE and CS Maaruti School of Nursing, | 8        |        | 0         | 0        |
|        | agalore City School of Nursing, No 160, Chelikere Main Road, Banasayadi |                                                                   |                                                                                                    |        |          |                                      |          |        | <b>^</b>  | 0        |

|                 | KARNATAK<br>2nd floor, Governme                                                                                                    | GOVERNMEN<br>A STATE<br>nt School of Nursin<br>Fax : + 9 | DIF<br>DIF<br>ng Buildi<br>91-080-2 | KARNATAK<br>PLOM/<br>ing, Victoria<br>26700034, E- | A DIREC<br>A IN I<br>Hospital C<br>mail : ksdr | TORATE OF MEDICAL EDUCATION<br>NURSING EXAMINATIO<br>ampus, Fort, Bengaluru-560 002. Phone : + 91<br>neb@gmail.com www.ksdneb.org | ON BOA   | ARD<br>4/75, |         |          |
|-----------------|----------------------------------------------------------------------------------------------------|----------------------------------------------------------|-------------------------------------|----------------------------------------------------|------------------------------------------------|----------------------------------------------------------------------------------------------------|----------|--------------|---------|----------|
| ation N         | Io. : GNMCOUN202408081                                                                                                    | Name : TEST TWI                                          | ELVE                                | Rank : 2                                           | 5                                              |                                                                                                    |          |              | _(      | LogOut D |
| iool and        | d course list option entry                                                                                                    |                                                          |                                     | Edit S                                             | elected C                                      | ourse Options Number                                                                                                    |          |              |         |          |
| chool Ty<br>All | pe: District:                                                                                                    | ~                                                        |                                     | SI No.                                             | School                                         | School Name                                                                                                    | Priority | (V) to       | Move UP | Move     |
| No              | School Name                                                                                                    | Priority No.                                             |                                     |                                                    | Code                                           | Ambilia Cabaal at Numina                                                                                                    | No.      | Remove       | 0       | DOWN     |
|                 | Asia Pacific School of Nursing, Near Kadusonappanahalli Cross,Kannur<br>Post, Hennuru Main Road, Bengaluru.560002-010                     |                                                          |                                     |                                                    | 005                                            | Antoka School of Watshing,                                                                                                    |          | U            | ~       | <u> </u> |
| 2               | A.V.School of Nursing, Ward No.10, A/6, Near Durga Vihar, Station Road,                                                                   |                                                          |                                     | 2                                                  | 008                                            | Apollo School of Nursing,                                                                                                    | 2        | 0            | 0       | 0        |
|                 | A.V.K. School of Nursing, No 485: 1st Cross, opp. Kumaraswamv Lav out                                                                     |                                                          |                                     | 4                                                  | 003                                            | Smt.Nagarathnamma School of Nursing.                                                                                              | 4        | 0            | 0       | 0        |
| 3               | Kadirenahalli Bangalore 560070-012                                                                                                    |                                                          |                                     | 5                                                  | 009                                            | Ashwini School of Nursing                                                                                                    | 5        | 0            | 0       | 0        |
| 4               | GOLDEN SCHOOL OF NURSING No. 1561, 15th Cross, RK Hegde Nagar, B R<br>Main Road, SRK Nagar Post Bengaluru-560077-013                      |                                                          |                                     | 6                                                  | 004                                            | Akkamahadevi School of Nursing.                                                                                                   | 6        | 0            | 0       | 0        |
|                 | Bangalore City School of Nursing, Near Kadusonappanahalii Cross, Kannur                                                                   |                                                          |                                     | 7                                                  | 007                                            | Anuradha School of Nursing,                                                                                                    | 7        | 0            | 0       | 0        |
| 5               | Post, Hennuru Main Road, HulimavuBengaluru-560002-014                                                                                     |                                                          |                                     | 8                                                  | 002                                            | AE and CS Maaruti School of Nursing,                                                                                              | 8        |              | 0       | 0        |
| 6               | Bangalore City School of Nursing, No. 160, Chelikere Main Road, Banasavadi,<br>Outer Ring Road, Kalvan Nagar (Post), Behind RTS Bus Depot |                                                          | ~                                   | 9                                                  | 006                                            | Anupama School of Nursing,                                                                                                    | 9        | 0            | 0       | 0        |